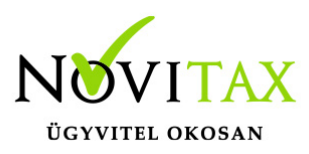

## Cikk adatok módosítása/frissítése

A meglévő cikk adatok módosítására a **Szerviz/Importálás, exportálás/Importálás** menüpont alatt elérhetővé vált az **Új csv importálás (cikk adatok módosítása)** funkció.

JAVASOLJUK A FUNKCIÓ HASZNÁLATA ELŐTT AZ ADATBÁZIS MENTÉSÉT, HOGY HA NEM A MEGFELELŐ EREDMÉNYT KAPJÁK AZ EREDETI ÁLLAPOT VISSZATÖLTHETŐ LEGYEN!

A módosítható adatok: Cikk adatok módosítása

A funkció használata ugyan úgy történik mint a hagyományos csv import, ki kell választani a **csv** *import állományt*, meg kell feleltetni az adattábla mezőit a csv-ben található mezőkkel. Amennyiben a csv-ben a fejléc elnevezések a fenti csv-nek megfelelően készültek, el, akkor az *Automatikus összerendelés* gomb segítségével az összerendelés egy kattintással elkészíthető. A További beállítások gomb használatával ki kell választani, hogy a cikkeket mely azonosítójukkal feleltetjük meg. Ezt követően az **Adatok ellenőrzésével** megnézhetjük, hogy a program talál-e a hibát a lefuttatandó folyamatban. Amennyiben nincs hiba, a módosítás lefuttatható.

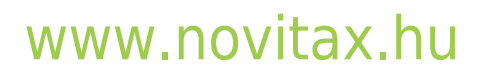

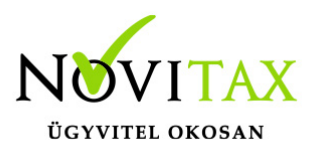

## Cikk adatok módosítása/frissítése

| CSV importálás beállításai                   | ×                                                          |
|----------------------------------------------|------------------------------------------------------------|
| CSV Import állomány                          |                                                            |
| E:\NOVITAX.WIN\2025\ment\cikk update_2.csv   | ···                                                        |
| Számlázó adattábla / adatszerkezet           |                                                            |
| Cikk                                         | <ul> <li>Automatikus összerendelés</li> </ul>              |
| Számlázó adattábla mezői (* = Egyedi mező)   | CSV oszlopok és adattáblamezők összerendelései             |
| Cikk alapraktár (bejövő)                     | CSV oszlop A -> Cikk kód                                   |
| Bejövő bizonylat áfakód                      | CSV oszlop B -> Cikk neve 1. sor                           |
| Bejövő bizonylat áfatípus                    | CSV oszlop C -> Cikk neve 2. sor                           |
| Bejövő bizonylat áfa-alábontás               | CSV oszlop D -> Cikk neve 3. sor                           |
| Kimenő bizonylat áfa-alábontás               | CSV oszlop E -> Kimenő bizonylat áfatípus                  |
| Készlet csökkenés kontír                     | CSV oszlop F -> Cikk ára 1                                 |
| Készlet növekedés kontír                     | CSV oszlop G -> Cikk ára 2                                 |
| •                                            | CSV oszlop H -> Cikk ára 3                                 |
| CSV oszlopok                                 | CSV oszlop I -> Cikk ára 4                                 |
| CSV oszlop A                                 | CSV oszlop J -> Cikk ára 5                                 |
| CSV oszlop B                                 | CSV oszlop K -> Cikk ára 6                                 |
| CSV oszlop C                                 | CSV oszlop L -> Besorolás 1. rész                          |
| CSV oszlop D                                 | CSV oszlop M -> Besorolas 2. rész                          |
| CSV oszlop E                                 | CSV oszlop N -> Cikk nyilvantartasi Cikk                   |
| CSV oszlop F                                 | CSV oszlop O -> Cikk vonalkod<br>Cikk azonosítása          |
|                                              |                                                            |
| Örgerendelés                                 |                                                            |
| Osszerendeles ->                             | O Cikk hosszú név                                          |
| Beállítások                                  | ○ Saját cikkszám                                           |
| Ezres elválasztó Tizedes elválasztó ,        | Kihagyandó sorok száma a táblázat tete                     |
| D (have fame (have vvvvmmdd                  |                                                            |
| Datumformatum                                | Pl.: yyyy.mm.dd Adatok e Belső sorszám / Felviteli sorrend |
| Oszlopokat elválasztó karakter ; Cellahatáro | oló karakter 🖳 🛛 Cikknév + cikknév2                        |
| 🖙 Betöltés 🛛 🖬 Mentés További beáll          | ítások ? Infó 🗸                                            |
|                                              |                                                            |
| Cikk adatok módosítása csv-ből               |                                                            |

## www.novitax.hu

1105 Budapest, Gitár utca 4. | Tel.: (+36 1) 263-2363 | E-mail: novitax@novitax.hu